## FK Solid fuel boiler controller

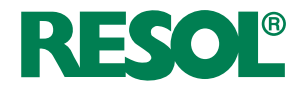

Manual for the specialised craftsman Mounting Electrical connection Application examples Operation Troubleshooting

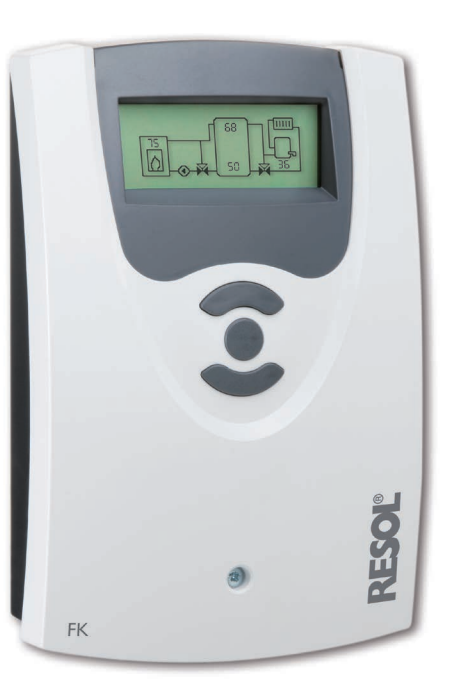

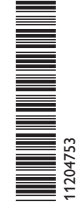

Thank you for buying this RESOL product. Please read this manual carefully to get the best performance from this unit. Please keep this manual safe.

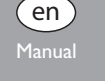

#### Safety advice

Please pay attention to the following safety advice in order to avoid danger and damage to people and property.

#### Instructions

Attention must be paid to the valid local standards, regulations and directives!

#### Target group

These instructions are exclusively addressed to authorised skilled personnel. Only qualified electricians should carry out electrical works.

#### **Description of symbols**

WARNING! Warnings are indicated with a warning triangle!

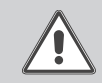

→ They contain information on how to avoid the danger described.

Signal words describe the danger that may occur, when it is not avoided.

- WARNING means that injury, possibly life-threatening injury, can occur.
- ATTENTION means that damage to the appliance can occur.

|--|

Note:

Notes are indicated with an information symbol.

→ Arrows indicate instruction steps that should be carried out.

#### Information about the product

#### Proper usage

The solar controller is designed for use with heating systems with a solid fuel boiler in compliance with the technical data specified in this manual. Improper use excludes all liability claims.

#### **CE** Declaration of conformity

The product complies with the relevant directives and is therefore labelled with the CE mark. The Declaration of Conformity is available upon request, please contact RESOL.

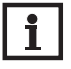

#### Note:

Strong electromagnetic fields can impair the function of the device.

 Make sure the device as well as the system are not exposed to strong electromagnetic fields.

**( F** 

#### Disposal

- Dispose of the packaging in an environmentally sound manner.
- Dispose of old appliances in an environmentally sound manner. Upon request we will take back your old appliances bought from us and guarantee an environmentally sound disposal of the devices.

#### Subject to technical change. Errors excepted.

© 20130711\_11204753\_FK\_Solid\_fuel\_boiler\_controller.monen.indd

#### Contents

| Installation                         | 5                        |
|--------------------------------------|--------------------------|
| Mounting                             | 5                        |
| Electrical connection                | 6                        |
| Data communication/VBus <sup>®</sup> | 6                        |
| Sensor and relay allocation          | 7                        |
| Operation and function               | 12                       |
| Adjustment buttons                   | 12                       |
| Operating concept                    | 12                       |
| Commissioning                        | 13                       |
| Display mode                         | 16                       |
| System screen and balance diagrams   | 16                       |
| Measured values                      | 16                       |
| Balance values                       | 16                       |
| Functions and options                | 17                       |
| User code                            | 29                       |
| Menu structure                       | 29                       |
| Troubleshooting                      | 32                       |
| Accessories                          | 33                       |
| Index                                | 35                       |
|                                      | Installation<br>Mounting |

Settings

#### Overview

en

- Full graphic display
- Intuitive menu navigation through easy-to-understand symbols
- Function control
- Graphic balancing
- 2 relay outputs, 4 temperature sensor inputs
- 2 PWM outputs for the speed control of high-efficiency pumps
- Control of an electronic mixer for the return mixing function
- Return preheating (heating backup)
- Heat exchange function
- Thermostatic afterheating

110

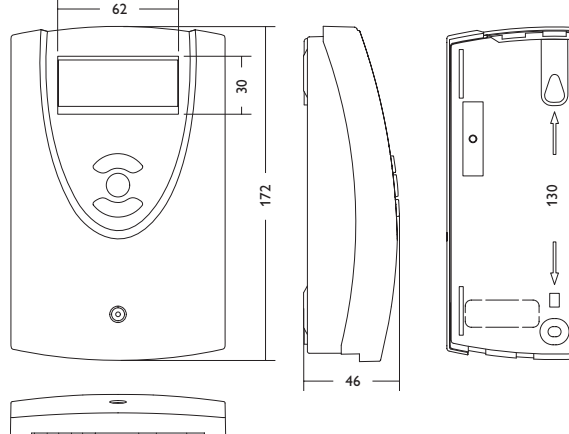

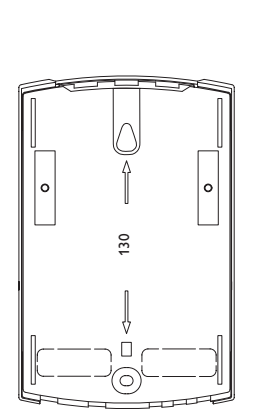

#### Inputs: for 4 Pt1000 temperature sensors Outputs: 2 semiconductor relays, 2 PWM outputs Switching capacity: 1 (1) A 240 V~ (semiconductor relay) Total switching capacity: 2 A 240 V~ Power supply: 100... 240 V~ (50... 60 Hz) Supply connection: type Y attachment Power consumption < 1 W (Standby) Mode of operation: type 1.Y Rated impulse voltage: 2,5 KV Data interface: RESOL VBus® VBus® current supply: 35 mA

**Functions:** minimum and maximum temperature limitation, mixer control for the return mixing function, target temperature control, speed control, return preheating (heating circuit backup), thermostatic afterheating, PWM pump control, operating hours counter, balance values

Housing: plastic, PC-ABS and PMMA

Technical data:

Mounting: wall mounting, also suitable for mounting into patch panels Indication / Display: Full graphic display Operation: 3 push buttons at the front of the housing Protection type: IP 20/DIN EN 60529 Protection class: I Ambient temperature: 0... 40 °C Degree of pollution: 2 Dimensions: 172 x 110 x 46 mm

#### 1 Installation

#### 1.1 Mounting

The unit must only be installed

- in a dry interior location
- in a non-hazardous location
- not close electromagnetic fields

The controller must additionally be supplied from a double pole switch with contact gap of at least 3 mm  $[0.12^{\prime\prime}]$  .

Route sensor cables and power supply cables separately.

- ➔ Unscrew the crosshead screw of the front cover and remove the cover by pulling it downwards
- → Mark the upper fastening point on the wall and drill
- → Fasten one of the enclosed wall plugs and screw leaving the head protruding
- → Hang the housing at the upper fastening point
- Mark the lower fastening point through the hole in the terminal box (centres 130 mm)
- ➔ Drill and insert the wall plug
- → Hang the housing at the upper fastening point, fasten it to the wall with the fastening screw and tighten
- ➔ Complete wiring connections in accordance with terminal allocations, see chap.1.2 "Electrical connection"
- ➔ Put the cover on the housing
- → Fasten the cover by means of the cross-head screw

#### WARNING! Electric shock!

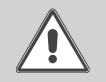

Upon opening the housing, live parts are exposed!

➔ Always disconnect the controller from power supply before opening the housing!

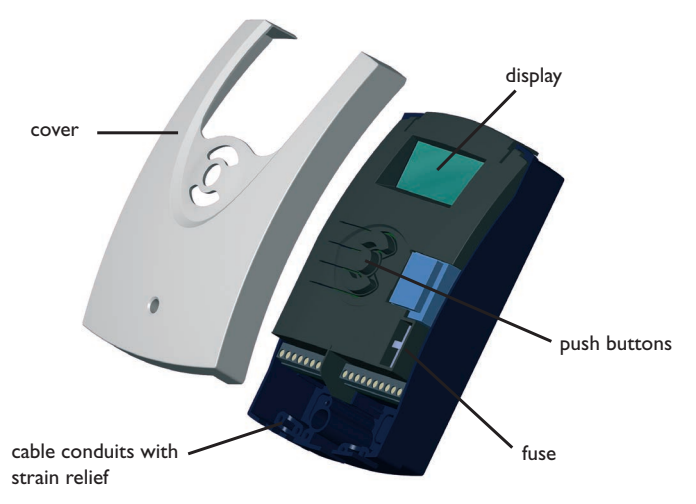

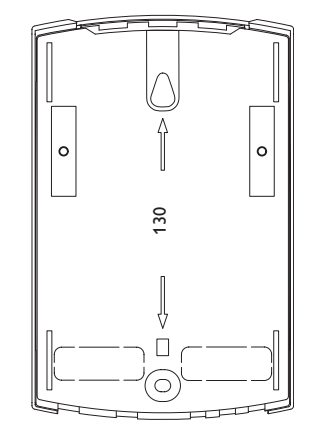

Settings

#### 1.2 Electrical connection

#### WARNING! Electric shock!

Upon opening the housing, live parts are exposed!

→ Always disconnect the controller from power supply before opening the housing!

#### Note:

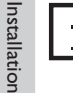

Commissioning

Display

Connecting the device to the mains supply must always be the last step of the installation! The power supply of the controller must be carried out via an external power switch.

The supply voltage must be 100... 240 V~ (50... 60 Hz) . The controller is equipped with 2 relays in total to which loads such as pumps, or a mixer, etc. can be connected:

Relay 1

#### Relay 2

16 = conductor R2

15 = neutral conductor N

18 = conductor R1

17 = neutral conductor N

11 = protective earth conductor  $(\frac{1}{2})$  12 = protective earth conductor  $(\frac{1}{2})$ 

Connect the **VBus**<sup>®</sup> to the terminals marked "VBus" with either polarity.

The terminals marked PWM1/2 are control outputs for high-efficiency pumps.

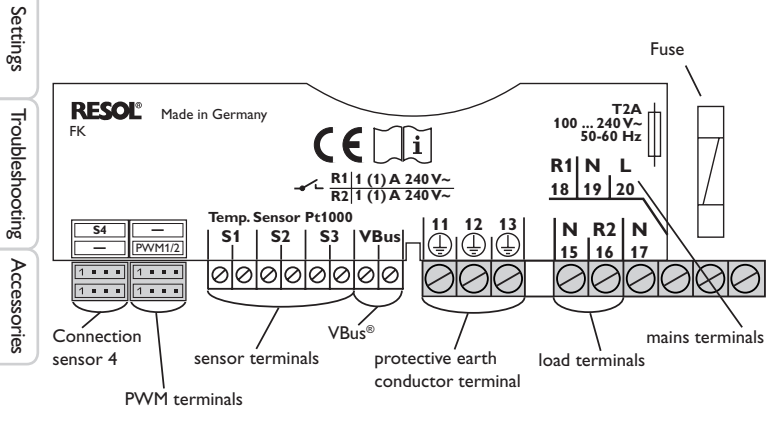

Connect the **temperature sensors** (S1 to S4) to the following terminals with either polarity:

- S1 = Sensor 1 (sensor SFB/stove)
- S2 = Sensor 2 (sensor store base)
- S3 = Sensor 3 (sensor store top)
- S4 = Sensor 4 (system-dependent)

#### Note:

In order to connect sensor 4 to the controller, a sensor adapter cable is required, see page 33.

The mains connection is at the terminals:

19 = neutral conductor N

20 = conductor L

13 = protective earth conductor (=)

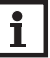

#### Note:

If no indication is made on the display, the fuse may be blown. Replace it with the spare fuse included with the device. For this purpose, pull the fuse holder from the base.

#### WARNING! ESD damage!

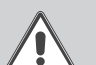

Electrostatic discharge can lead to damage to electronic components!  $% \left[ {{\sum {n \in {\mathbb{N}}} {n \in {\mathbb{N}}} } \right]_{n \in {\mathbb{N}}} \right]$ 

Take care to discharge properly before touching the inside of the device! To do so, touch a grounded surface such as a radiator or tap!

#### 1.3 Data communication/VBus®

The controller is equipped with the RESOL **VBus**<sup>®</sup> for data transfer and energy supply to external modules. The connection is to be carried out at the two terminals marked **VBus** and **GND** (any polarity).

One or more  $\mathsf{RESOLVBus}^{\circledast}$  modules can be connected via this data bus, such as:

- DL2 Datalogger
- DL3 Datalogger
- VBus<sup>®</sup> / USB or VBus<sup>®</sup> / LAN interface adapters
- AM1 Alarm module
- SDFK

### en

#### 1

6

#### 2 Sensor and relay allocation

System overview:

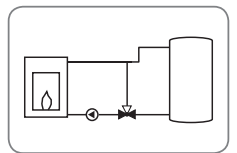

System 1: Solid fuel boiler system (with representation of mixer)

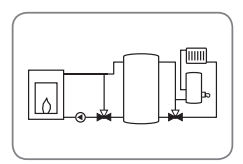

System 2: Solid fuel boiler system with return preheating (with representation of mixer)

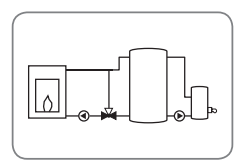

System 3: Solid fuel boiler system with afterheating (with representation of mixer)

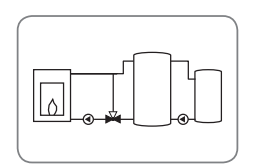

System 4: Solid fuel boiler system with heat exchange (with representation of mixer)

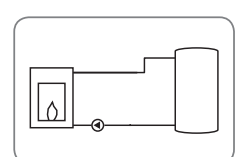

System 5: Solid fuel boiler system (without representation of mixer)

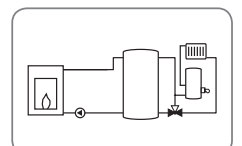

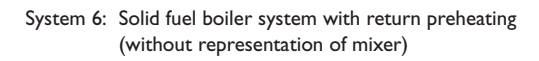

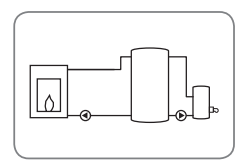

System 7: Solid fuel boiler system with afterheating (without representation of mixer)

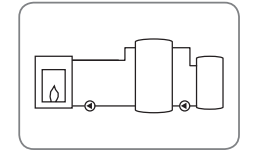

System 8: Solid fuel boiler system with heat exchange (without representation of mixer)

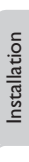

en

Settings

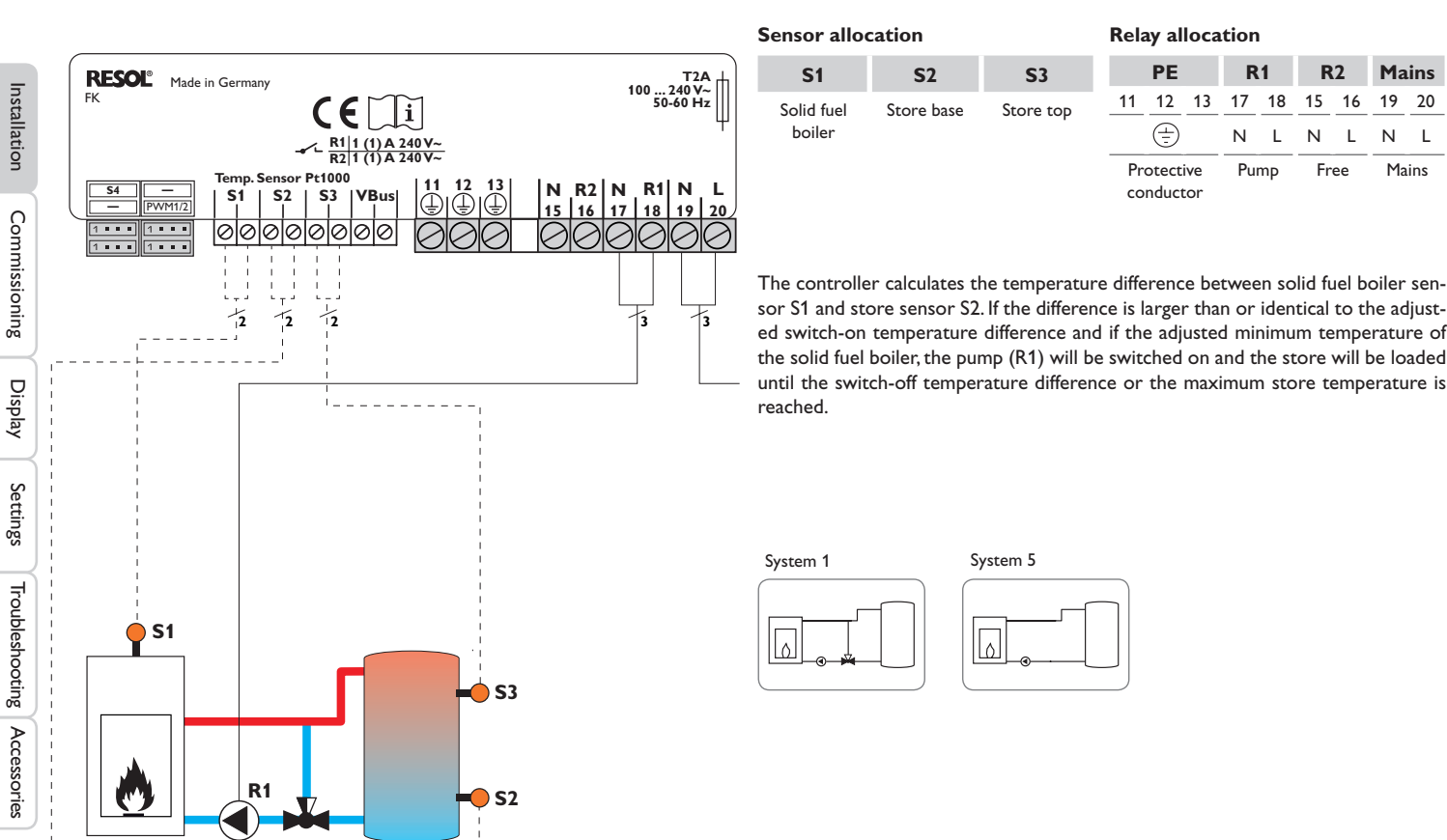

**R2** 

Free

15

Ν

L

16

L

Mains

19 20

Mains

Ν L

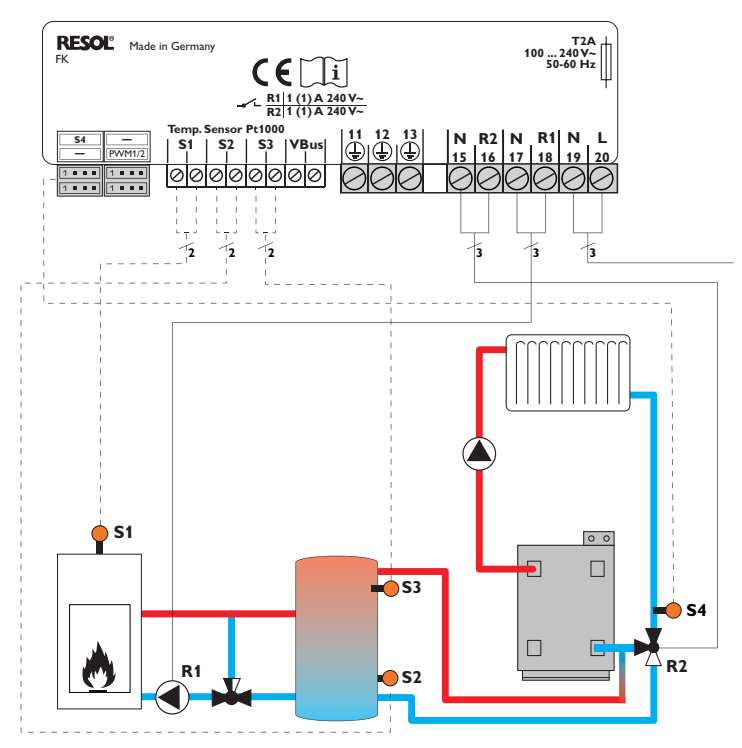

| Sensor allocation Relay allocation |               |            |                              |        |        |           |               |                |                      |                        |               |                 |
|------------------------------------|---------------|------------|------------------------------|--------|--------|-----------|---------------|----------------|----------------------|------------------------|---------------|-----------------|
| S1                                 | <b>S</b> 2    | <b>S</b> 3 | <b>S</b> 4                   |        | PE     |           | R             | 1              | R                    | 2                      | Ma            | ins             |
| Solid fuel<br>boiler               | Store<br>base | Store top  | Heating<br>circuit<br>return | <br>Pr | 12<br> | 13<br>ive | 17<br>N<br>Pu | 18<br>L<br>Imp | 15<br>N<br>Ret<br>va | 16<br>L<br>turn<br>lve | 19<br>N<br>Ma | 20<br>L<br>uins |
|                                    |               |            |                              | со     | nduct  | tor       |               |                |                      |                        |               |                 |

The controller calculates the temperature difference between solid fuel boiler sensor S1 and store sensor S2. If the difference is larger than or identical to the adjusted switch-on temperature difference and if the adjusted minimum temperature of the solid fuel boiler, the pump (R1) will be switched on and the store will be loaded until the switch-off temperature difference or the maximum store temperature is reached.

With another temperature differential function (S3 heat source / S4 heat sink) return preheating (heating circuit backup) is possible via a valve (R2).

System 2

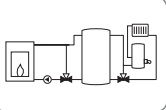

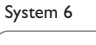

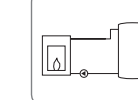

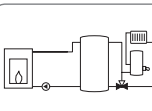

Commissioning

Installation

en

en

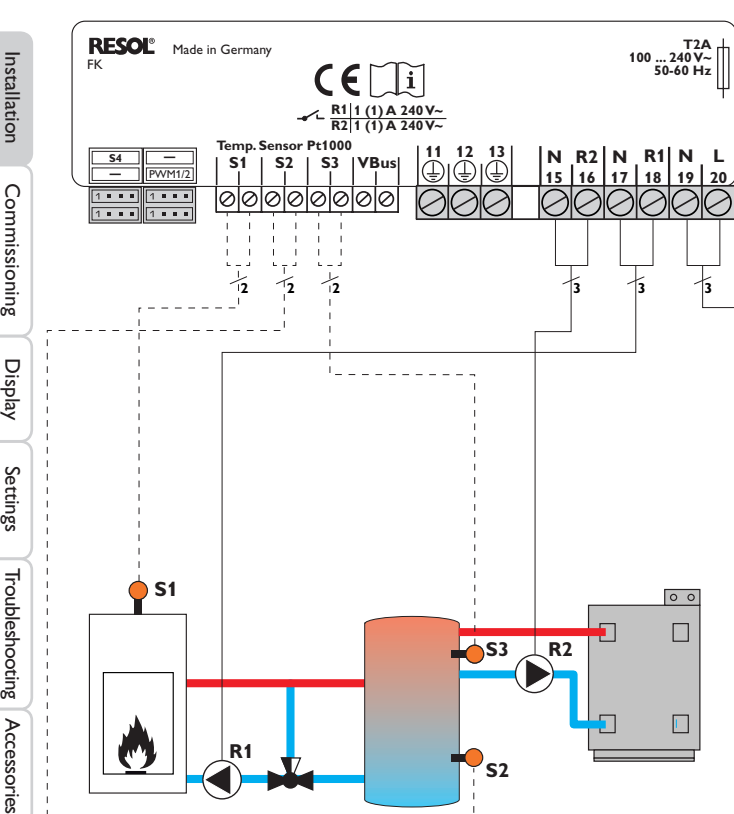

| Sensor allocation R  |            |            | Relay alloca                             | tion         |                   |                     |
|----------------------|------------|------------|------------------------------------------|--------------|-------------------|---------------------|
| S1                   | <b>S</b> 2 | <b>S</b> 3 | PE                                       | R1           | R2                | Mains               |
| Solid fuel<br>boiler | Store base | Store top  | <u>11</u> <u>12</u> <u>13</u><br><u></u> | 17 18<br>N L | 15 16<br>N L      | <u>19</u> 20<br>N L |
|                      |            |            | Protective<br>earth<br>conductor         | Pump         | After-<br>heating | Mains               |

The controller calculates the temperature difference between solid fuel boiler sensor S1 and store sensor S2. If the difference is larger than or identical to the adjusted switch-on temperature difference and if the adjusted minimum temperature of the solid fuel boiler, the pump (R1) will be switched on and the store will be loaded until the switch-off temperature difference or the maximum store temperature is reached.

Afterheating (R2) can be carried out with a thermostat function (S3). If the value at S3 reaches the switch-on temperature for the afterheating, the relay is switched on. If the value exceeds the switch-off temperature for the afterheating, the relay is switched off again.

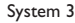

System 7

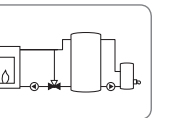

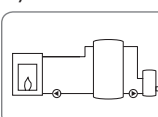

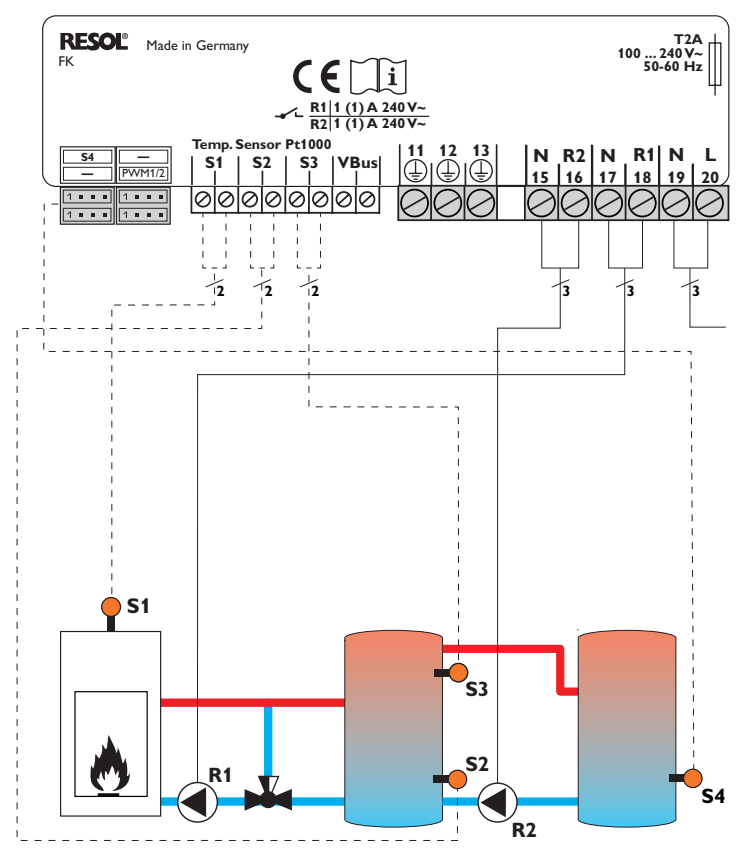

| Sensor all           | Relay alloc   |            |            |                                                           |
|----------------------|---------------|------------|------------|-----------------------------------------------------------|
| S1                   | <b>S</b> 2    | <b>S</b> 3 | <b>S</b> 4 | PE                                                        |
| Solid fuel<br>boiler | Store<br>base | Store top  | Store 2    | $\frac{11}{\textcircled{12}} \frac{12}{\textcircled{13}}$ |
|                      |               |            |            | Protective                                                |

#### elay allocation

|     | PE                               |    | R  | 1  | R                 | 2                 | Ma | ins  |
|-----|----------------------------------|----|----|----|-------------------|-------------------|----|------|
| _11 | 12                               | 13 | 17 | 18 | 15                | 16                | 19 | 20   |
|     | $\left(\frac{1}{2}\right)$       |    | Ν  | L  | Ν                 | L                 | Ν  | L    |
| Pr  | Protective<br>earth<br>conductor |    | Pu | mp | Sto<br>Ioao<br>pu | ore<br>ding<br>mp | Ma | lins |

The controller calculates the temperature difference between solid fuel boiler sensor S1 and store sensor S2. If the difference is larger than or identical to the adjusted switch-on temperature difference and if the adjusted minimum temperature of the solid fuel boiler, the pump (R1) will be switched on and the store will be loaded until the switch-off temperature difference or the maximum store temperature is reached.

Heat exchange control to an existent store via an additional pump (R2) can be carried out with another temperature differential function (S3 heat source/S4 heat sink).

System 4

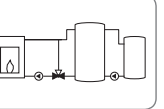

System 8

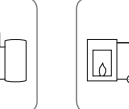

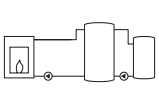

Installation

#### Operation and function

#### Adjustment buttons

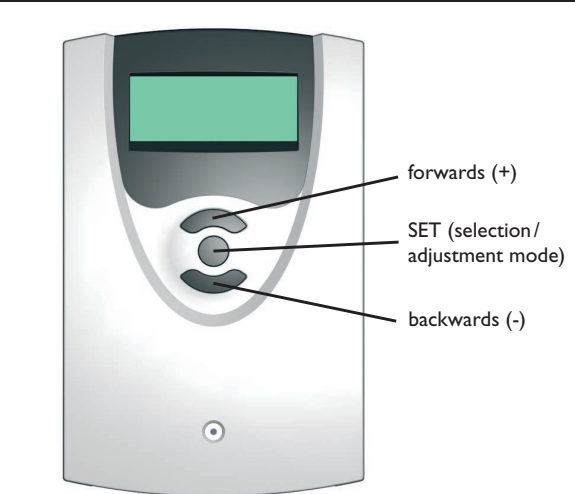

The controller is operated via the 3 push buttons below the display.

The upper button is used for scrolling forwards through the display menu or to increase adjustment values.

The lower button is used for scrolling backwards through the display menu or to reduce adjustment values.

The centre button is used for selecting channels and confirming adjustments.

#### 3.2 Operating concept

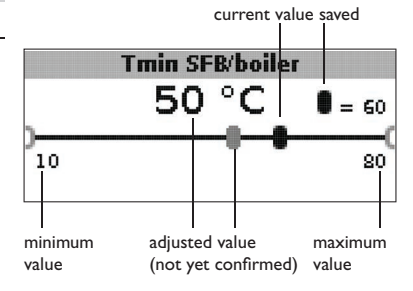

#### Adjustment mode

In the adjustment values menu, different functions and values can be selected and adjusted.

➔ Press button 3 for 2 s to access the adjustment menu

Adjusting a value:

→ Select the value with the lower and upper buttons.

- → Briefly press the centre button; the adjustment range is displayed as a slide bar.
- Adjust the desired value by pressing the upper and the lower buttons; the value is displayed with the cursor on the slide bar.
- Briefly press the centre button to confirm the adjustment.
- Press the centre button again in order to store the adjustment and to get back to the adjustment menu.

If the centre button is not pressed after an adjustment has been made, the display switches back to the menu after a few seconds. The adjusted value will not be stored in that case.

Installation

Commissioning

#### Targ. temp. sensor

● ® S1 O S4

Selecting a function or option:

- → Select the function or the option respectively with the lower and upper buttons
- ➔ Press the centre button
- ➔ Select Yes to activate, or No to deactivate the function
- ➔ Briefly press the lower button to confirm the selection
- ➔ Press the centre button again in order to store the adjustment

An activated function is indicated by means of a marked checkbox. The corresponding adjustment values are also displayed.

ightarrow In order to get back to the display mode, press the centre button for 3 s

If no button is pressed within 2 min, the display automatically switches back to the status display.

4 Commissioning

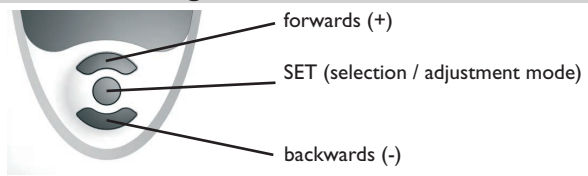

The three adjustment buttons of the FK controller

➔ Connect the device to the mains

The controller runs an initialisation phase.

When the controller is commissioned or when it is reset, it will run a commissioning menu. The commissioning menu leads the user through the most important adjustment channels needed for operating the system.

#### Commissioning menu

- → Press the centre button in order to select an adjustment channel
- → Press the lower and the upper buttons in order to adjust the value
- → Briefly press the centre button to confirm the adjusted value
- ➔ Press the lower or the upper buttons in order to get to the next or the previous adjustment channel

Language

Unit

Time

13:47

Deutsch

○ English

● °C

O °F

00:00

**O** Français

The commissioning menu consists of the following 10 adjustment channels:

#### 1. Language

➔ Adjust the desired menu language. language selection Selection: Deutsch, English, Français, Italiano, Español Factory setting: German

#### 2. Unit

➔ Adjust the desired unit for temperature indication.
Temperature unit Selection: °C, °F

#### 3.Time

Factory setting: °C

➔ Adjust the current time for the real-time clock.

Adjust the hours and the minutes separately, first of all the hours, then the minutes.

Real-time clock

23:59

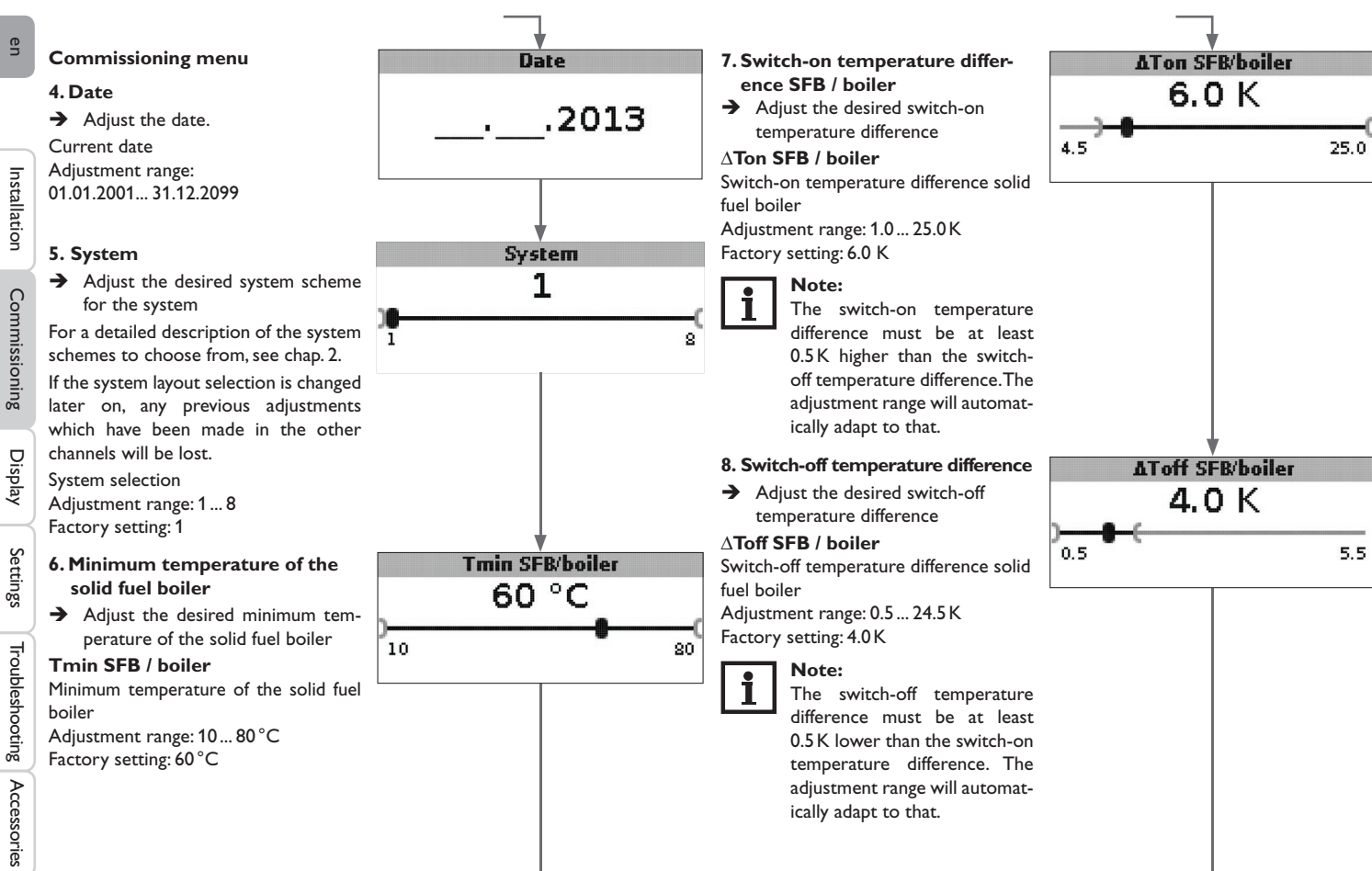

#### **Commissioning menu**

#### 9. Maximum store temperature

➔ Adjust the desired maximum store temperature

#### Tmax store

Maximum store temperature (cursor) Adjustment range: 30 ... 90 °C Factory setting: 90 °C

#### 10. Emergency shutdown temperature

➔ Adjust the desired emergency shutdown temperature of the solid fuel boiler

#### Temerg SFB/boiler

Emergency shutdown temperature Adjustment range: 80 ... 105 °C Factory setting: 95 °C

#### 11. Save

### Completing the commissioning menu

The last menu item of the commissioning menu is **Save**. If you select **Save**, all adjustments carried out in the commissioning menu will be confirmed and saved.

➔ In order to confirm the adjustments made in the commissioning menu, press button 3

The controller is then ready for operation with the adjustments made for the selected system.

The adjustments carried out during commissioning can be changed after commissioning anytime in the corresponding adjustment channel.

Additional functions and options can also be activated or deactivated.

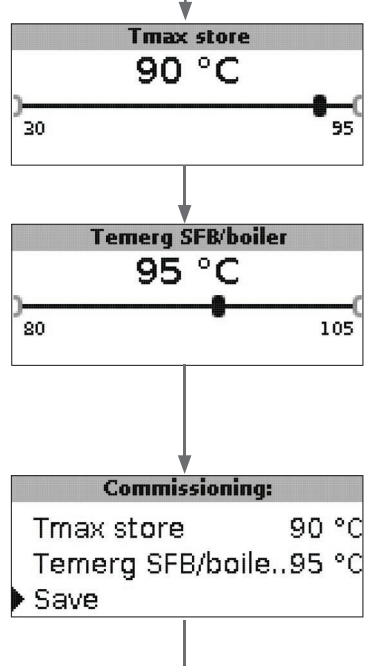

37

68

51

74

Ô

An

۲

#### Display mode

#### 5.1 System screen and balance diagrams

During normal operation the display shows the system screen.

➔ In order to access the display menu of measured and balance values as well as the adjustment menu, press the centre button for 3 s

#### System screen

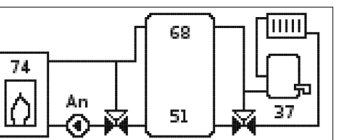

The system screen shows the system selected. Different measured values, pump speed values and valve states can also be read from the screen.

#### **B**alance diagrams

In the balance diagrams, the following temperature courses are charted over time:

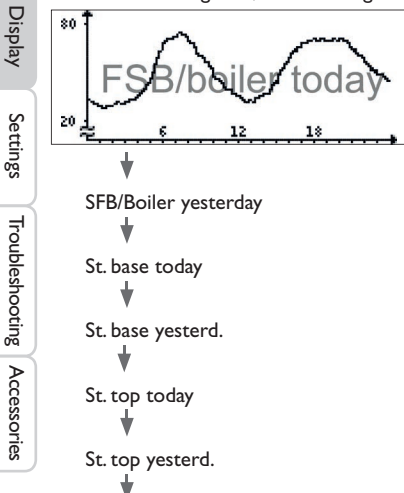

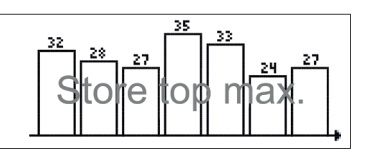

This balance diagram shows the maximum temperatures of the last 7 days measured at the upper store sensor.

#### 5.2 Measured values

The measured values display shows the following values, depending on the system selected.  $% \left( {{{\left[ {{{\rm{s}}} \right]}_{{\rm{s}}}}_{{\rm{s}}}} \right)$ 

| Measured values    |    |    |
|--------------------|----|----|
| SFB/boiler         | 43 | °C |
| Store base         | 60 | °C |
| Store top          | 26 | °C |
| Sensor 4           |    |    |
| SFB/boiler flow    |    |    |
| SFB/boiler return  |    |    |
| Heating ret.       |    |    |
| Store 2            |    |    |
| SFB/boiler pump    |    |    |
| Mixer open         |    |    |
| Mixer close        |    |    |
| Store loading pump |    |    |
| Return valve       |    |    |
| Time               |    |    |
| Date               |    |    |

5

Commissioning

#### 5.3 Balance values

The balance values display shows the following values, depending on the system selected.

#### Max. SFB / boiler

Display of the maximum solid fuel boiler temperature in  $^\circ\text{C}$  measured since commissioning or last reset.

#### Max. store base

Display of the maximum store temperature at the bottom in  $^\circ\text{C}$  measured since commissioning or last reset.

#### Max. store top

Display of the maximum store temperature at the top in  $^\circ\text{C}$  measured since commissioning or last reset.

#### Max. SFB / boiler flow

Display of the maximum temperature of the solid fuel boiler / boiler flow in  $^\circ C$  measured since commissioning or last reset.

#### Max. SFB / boiler return

Display of the maximum temperature of the solid fuel boiler / boiler return in  $^\circ$ C measured since commissioning or last reset.

#### Max. HC ret

Display of the maximum temperature of the heating return in  $^\circ\text{C}$  measured since commissioning or last reset.

#### Max. store 2

Display of the maximum temperature of store 2 in  $^\circ\text{C}$  measured since commissioning or last reset.

#### **Oper. hours R1**

Display of operating hours of relay 1 since commissioning or last reset.

#### **Oper. hours R2**

Display of operating hours of relay 1 since commissioning or last reset.

#### **Operating days**

Display of operating days of the device since commissioning or last reset.

|   |      | <b>Balance values</b> | i <b>:</b> |
|---|------|-----------------------|------------|
|   | Max. | SFB/boiler            | 43 °C      |
|   | Мах. | store base            | 60 °C      |
| ŀ | Max. | store top             | 26 °C      |

The balance values can be set back to zero in the balance and adjustment menu.

➔ Press the centre button for 3 s.

The display shows the balance and adjustment menu.

- $\rightarrow$  Select the balance value to be reset with the lower and upper buttons.
- → Briefly press the centre button.

A security enquiry appears.

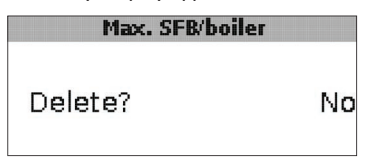

→ Confirm the security enquiry by with Yes The value will then be set back to zero.

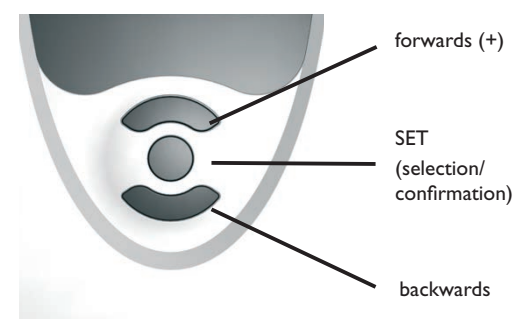

#### Functions and options

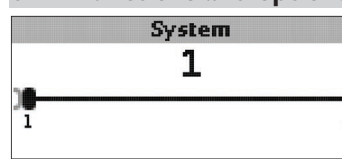

#### System

System selection

Adjustment range: 1 ... 8

The system has been adjusted during commissioning.

For a detailed description of the system schemes to choose from, see chap. 2.

8

#### Note:

If the system layout selection is changed later on, any previous adjustments which have been made in the other channels will be lost.

#### **Boiler minimum limitation**

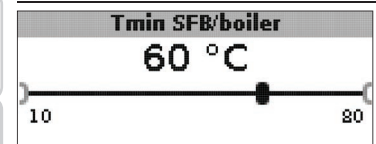

Tmin SFB / boiler

Boiler minimum temperature Adjustment range: 10... 80 °C Factory setting: 60 °C

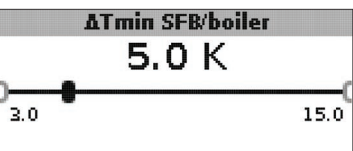

#### $\Delta Tmin SFB / boiler$

Hysteresis SFB / boiler minimum limitation Adjustment range: 3.0 ... 15.0 K Factory setting: 5.0 K In order to avoid condensation in the SFB / boiler caused by cooling of the store return at low SFB / boiler flow temperatures, the minimum SFB / boiler temperature Tmin SFB / boiler can be adjusted.

Only if the temperature at sensor S1 is exceeded, will the controller switch on the circulating pump. If the temperature at sensor 1 falls by the hysteresis  $\Delta$ Tmin SFB/boiler (adjustable in the Installer menu) below the SFB / boiler minimum temperature, the controller switches off the circulating pump.

#### **Differential control**

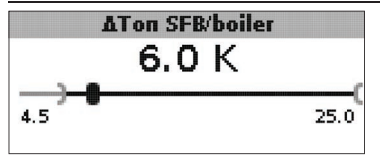

#### $\Delta$ Ton SFB / boiler

Switch-on temperature difference SFB / boiler Adjustment range: 1.0... 25.0 K Factory setting: 5.0 K

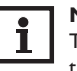

#### Note:

The switch-on temperature difference must be at least 0.5 K higher than the switch-off temperature difference. The adjustment range will automatically adapt to that.

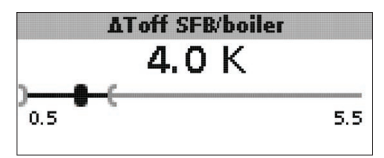

#### $\Delta \textbf{Toff SFB}$ / boiler

Switch-off temperature difference SFB / boiler Adjustment range: 0.0 ... 24.5 K Factory setting: 4.0 K

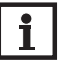

#### Note:

The switch-off temperature difference must be at least 0.5 K lower than the switch-on temperature difference. The adjustment range will automatically adapt to that.

en

Installation

Commissioning

Display

Settings

Troubleshooting

6

Accessories

If the switch-on difference  $\Delta$ **Ton SFB/boiler** between sensor S1 in the SFB/boiler and the lower store sensor (S2) is exceeded, the controller switches on the circulating pump and the store is loaded. If the temperature difference between the SFB / boiler and the lower store sensor falls below the switch-off difference  $\Delta$ **Toff** SFB/boiler, loading will switch off.

The lower part of the store will no longer be loaded if the SFB / boiler is blocked (see SFB / boiler minimum and maximum limitation) or the temperature measured at the lower store sensor has exceeded the maximum temperature. The controller switches off the circulating pump or keeps it switched off.

#### Speed control

(adjustable in the Installer menu)

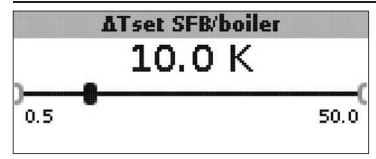

#### ATset SFB / boiler Set temperature difference Adjustment range: 0.5 ... 50.0 K Factory setting: 10.0 K

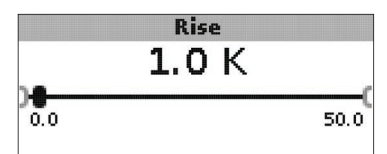

#### Rise

Rise value speed control Adjustment range: 0.0 ... 50.0 K Factory setting: 1.0 K

If the switch-on difference is reached, the pump switches on at full speed for 10 s. Then, the speed is reduced to the adjusted minimum pump speed value.

If the temperature difference reaches the adjusted set temperature difference  $\Delta$ **Tset SFB**/boiler, the speed will increase by one step (control type Std. = 10%, control type PWM = 1 %). If the temperature difference increases by the adjustable value rise, the pump speed increases by another step until the maximum pump speed of 100 % is reached.

**Target temperature control** 

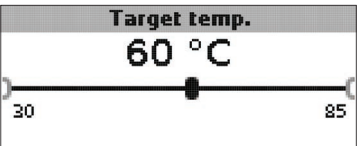

#### **Target temperature**

Target temperature for speed control Adjustment range: 30 ... 85 °C Factory setting: 60 °C

difference to the maximum speed.

• @ S1

0.54

Targ. temp. sensor

can be taken into account.

Targ. temp. sensor

Reference sensor for target temperature control

the target temperature at the target sensor.

Installation

en

19

Selection: S1, S4 Factory setting: S1 The adjustment channel Targ. temp. sensor is used for selecting the sensor for target temperature control. This way, the position of the sensor in the store flow

The controller controls the speed of the circulating pump in order to reach or keep

If the temperature measured at the target sensor is lower than the target temperature, the circulating pump will be controlled with the minimum speed. If the temperature measured at the target temperature sensor exceeds the target temperature,

the speed of the circulating pump will be increased depending on the temperature

#### Store reference sensor

#### Ref. sensor store

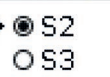

Commissioning

#### **Ref. sensor store**

Reference sensor store loading Selection: S2, S3

#### Factory setting: S2

The adjustment channel reference sensor store is used for selecting the sensor to be used as the reference sensor for store loading.

#### Maximum store temperature

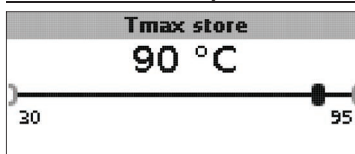

#### Tmax store

Maximum store temperature Adjustment range: 30 ... 95 °C Factory setting: 90 °C

If the temperature measured at the lower store sensor exceeds the adjusted maximum store temperature, the controller switches off the SFB / boiler. The store will no longer be loaded, in order to reduce the risk of scalding and system damage. A hysteresis for the maximum store temperature can be adjusted in the **Installer** menu.

| Max. sensor |             |
|-------------|-------------|
|             |             |
|             |             |
|             |             |
|             | Max. sensor |

#### Max. sensor

Reference sensor store maximum temperature Selection: S2, S3 Factory setting: S3

The adjustment channel Max. sensor is used for selecting the sensor to be used as the reference sensor for the maximum store temperature.

#### **Boiler maximum limitation**

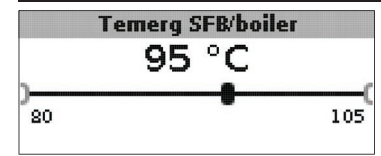

#### Temerg SFB / boiler

Adjustment range: 80 ... 105 °C Factory setting: 95 °C

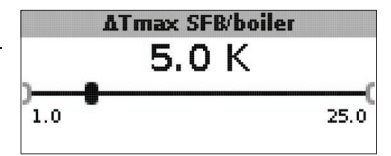

#### ATmax SFB / boiler

Hysteresis SFB / boiler maximum limitation Adjustment range: 1.0 ... 25.0 K Factory setting: 5.0 K

In order to limit the flow temperature of the SFB / boiler to a maximum value, a maximum SFB / boiler temperature Temerg SFB / boiler can be adjusted in addition to the discharge safety device.

If this temperature is reached at sensor S1, the controller switches off the circulating pump.

If the flow temperature has exceeded the SFB / boiler maximum temperature and if the temperature has fallen by the hysteresis  $\Delta Tmax SFB$ /boiler (adjustable in the Installer menu) below Temerg / SFB / boiler measured at sensor 1, the circulating pump switches on again.

#### Mixer

(in systems 1 and 5 only)
Note:

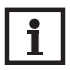

The mixer option can only be used, if a high-efficiency pump with PWM speed control is used as the solid fuel boiler pump!

The mixer function can be used for adjusting the SFB / boiler return temperature to the mixer target temperature. If the mixer target temperature is exceeded by at least 2 K, the mixer will be controlled with the adjusted interval.

|   |   |     | Mixer |
|---|---|-----|-------|
| • | ۲ | No  |       |
|   | 0 | Yes |       |
|   |   |     |       |

#### Mixer

Selection: Yes, No Factory setting: No

If the mixer option is activated, both relays are required for controlling the mixer: Relay 1 = mixer open  $% \left( 1-\frac{1}{2}\right) =0$ 

Relay 2 = mixer closed

The power supply of the pump must be carried out externally. The pump is speed controlled via the  $\ensuremath{\mathsf{PWM}}$  output.

#### 1 1 (1) A 240 V~ Temp. Sensor Pt1000 **S**4 -**S1 S2** S3 VBus \_ 1 . . . 1 . . . 0000000000 1...... 1.... 12 **PWM S1**

FΚ

PWM S1 S3 S3 S2 S2 S2

R1 / R2: Mixer open, mixer closed, N, PE

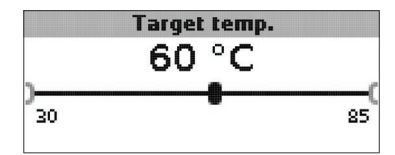

Connecting a mixer and a HE pump

RESOL® Made in Germany

**Target temperature** Adjustment range: 30... 85 °C Factory setting: 60 °C

en

T2A 100 ... 240 V~ 50-60 Hz

N R2 N R1 N L 15 16 17 18 19 20

1

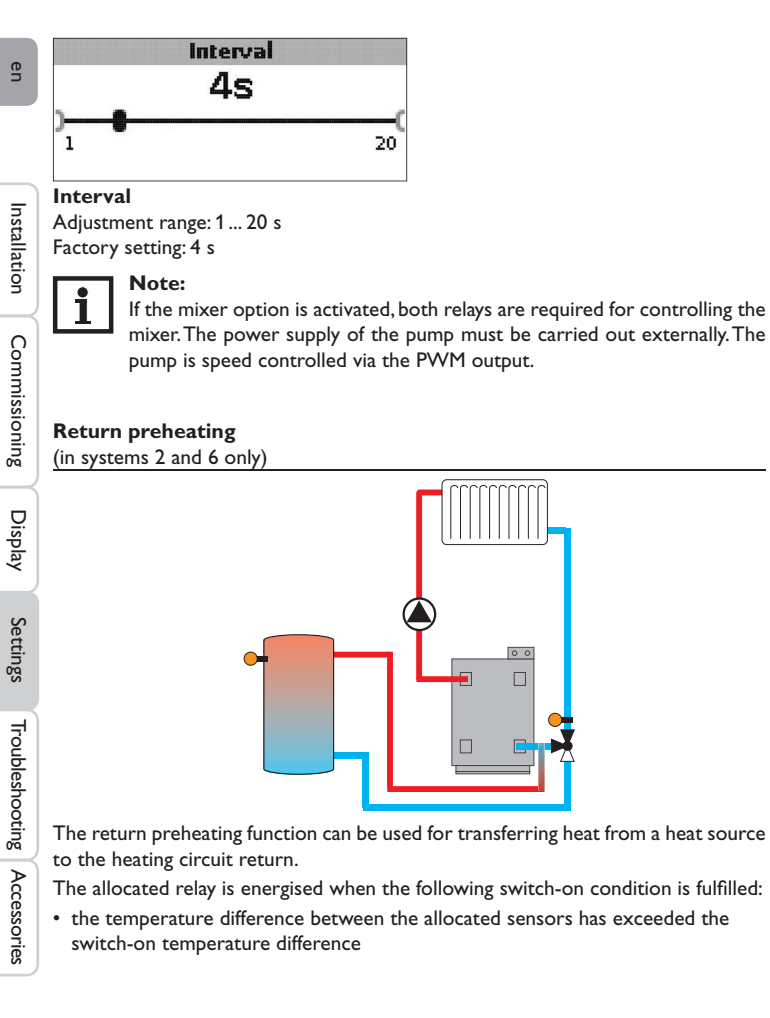

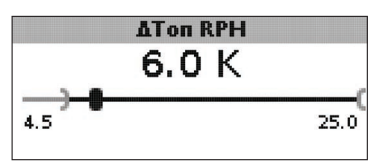

#### $\Delta \text{Ton RPH}$

Adjustment range: 1.0... 25.0 K Factory setting: 6.0 K

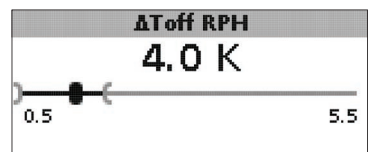

#### $\Delta \text{Toff RPH}$

Adjustment range: 0.5 ... 24.5 K Factory setting: 4.0 K

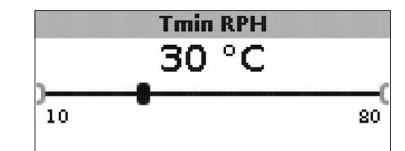

#### **Tmin RPH** Adjustment range: 10... 80 °C

Factory setting: 30 °C

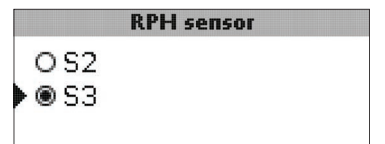

#### **RPH sensor** Selection: S2, S3 Factory setting: S3

22

#### **Thermostat function**

(in systems 3 and 7 only)

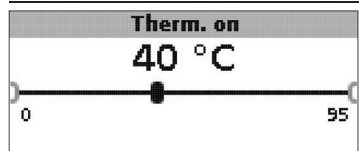

#### Therm. on:

Thermostat switch-on temperature Adjustment range: 0.0... 95.0 °C Factory setting: 40.0 °C

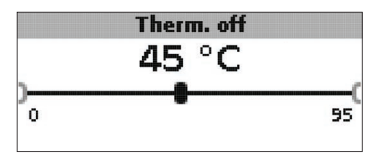

#### Therm. off:

Thermostat switch-off temperature Adjustment range: 0.0... 95.0 °C Factory setting: 45.0 °C

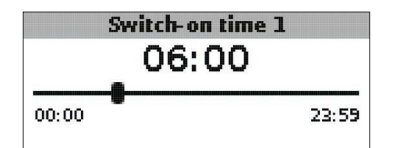

**Switch-on time 1 (2, 3):** Thermostat switch-on time

Adjustment range: 00:00 ... 23:59 Factory setting: Switch-on time 1: 06:00 Switch-on time 2: 12:00 Switch-on time 3: 18:00

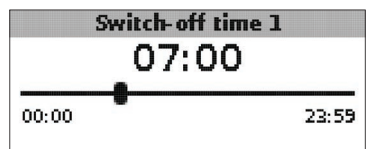

Switch-off time 1 (2, 3) Thermostat switch-off time Adjustment range: 00:00... 23:59 Factory setting: Switch-off time 1: 07:00 Switch-off time 2: 13:00 Switch-off time 3: 20:00

The thermostat function can e.g. be used for using surplus energy or for after-heating.

• Therm. on < Therm. off

thermostat function used for afterheating

• Therm. on > Therm. off

thermostat function used for using surplus energy

In order to block the thermostat function for a certain period, there are 3 time frames. If the thermostat function is supposed to run from 06:00 a.m. and 09:00 a.m. only, adjust the switch-on time 1 to 06:00 a.m. and the switch-off time 1 to 09:00 a.m.

#### Heat exchange

(in systems 4 and 8 only)

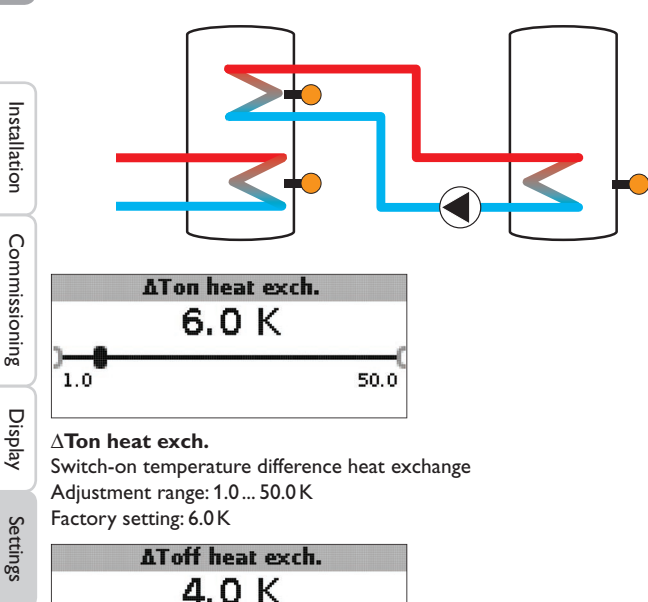

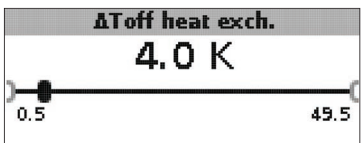

#### $\Delta$ Toff heat exch.

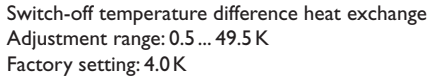

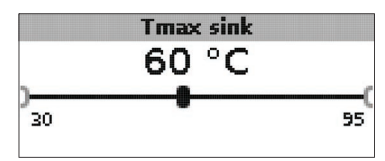

#### Tmax sink

Maximum temperature heat sink Adjustment range: 30 ... 95 °C Factory setting: 60 °C

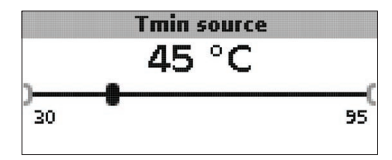

#### Tmin source

Minimum temperature heat source Adjustment range: 30 ... 95 °C Factory setting: 45 °C

The heat exchange function can be used for transferring heat from a heat source to a heat sink.

The allocated relay is energised when all switch-on conditions are fulfilled:

- the temperature difference between the allocated sensors has exceeded the switch-on temperature difference
- the temperature at the heat source sensor has exceeded the minimum temperature
- the temperature at the heat sink sensor has fallen below the maximum temperature

The hystereses for Tmax sink and Tmin source are fixed values.

Troubleshooting

#### **Blocking protection**

(adjustable in the Installer menu)

#### **Blocking protection**

#### No No OYes

#### **Blocking protection**

Blocking protection function Selection: Yes, No Factory setting: No

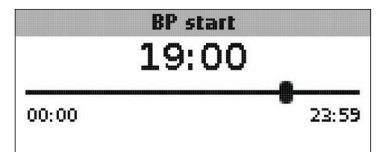

#### **BP** start

Starting time blocking protection Adjustment range: 00:00 ... 23:59 Factory setting: 19:00

In order to protect the pumps against blocking after standstill, the controller is equipped with a blocking protection function. This function switches on the relays one after another every day at the adjusted starting time for 10 s at 100%.

#### Note:

The blocking protection function is only available, if the mixer option is deacivated.

#### Antifreeze function

(adjustable in the **Installer** menu)

Antifreeze

No 🔘 OYes

Antifreeze function Selection:Yes, No Factory setting: No

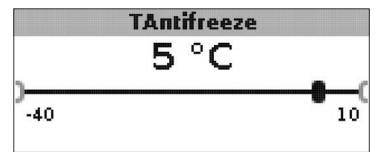

Antifreeze temperature Adjustment range: -40 ... +10 °C Factory setting: +5 °C

#### Antifreeze option

The antifreeze option of the loading circuit can be used to temporarily activate an inactive loading circuit during sudden temperature drops in order to protect it from frost damage.

When the antifreeze option is activated, the temperature at the reference sensor S1 is monitored. If the temperature falls below the adjusted antifreeze temperature, the loading circuit will be operated until the temperature exceeds the antifreeze temperature by the hysteresis of 1 K (fixed value).

#### Manual mode / Relay

| 0             |                                  |      |
|---------------|----------------------------------|------|
| en            | Manual mode/Relay                | 5:   |
|               | Man. mode R1                     | Auto |
|               | Man. mode R2                     | Auto |
| =             | Signal type R1                   | Std. |
| stalla        | Man. mode R1                     |      |
| ation         | OOff                             |      |
| $\rightarrow$ | 🕨 🖲 Auto                         |      |
| Cor           | O Min.                           |      |
| nmis          | Manual mode R1/R2/PWM            |      |
| sion          | Selection: Off, Auto, Min., Max. |      |
| ing           | Factory setting: Auto            |      |

The adjustment channels **Manual mode** can be used for selecting the mode of the relays.

• Off

Display

Settings

Troubleshooting

Accessories

- Auto
- Min. (minimum speed)
- Max. (maximum speed)

#### Signal type R1

Std.

OPWM

#### Signal type R1/R2/PWM

Selection: Std., PWM Factory setting: Std.

- actory setting. std.

The adjustment channels **Signal type** can be used for selecting the signal type of the relays for speed control.

- Std. = Standard pump
- PWM = High-efficiency pump

#### Connecting a HE pump with PWM speed control

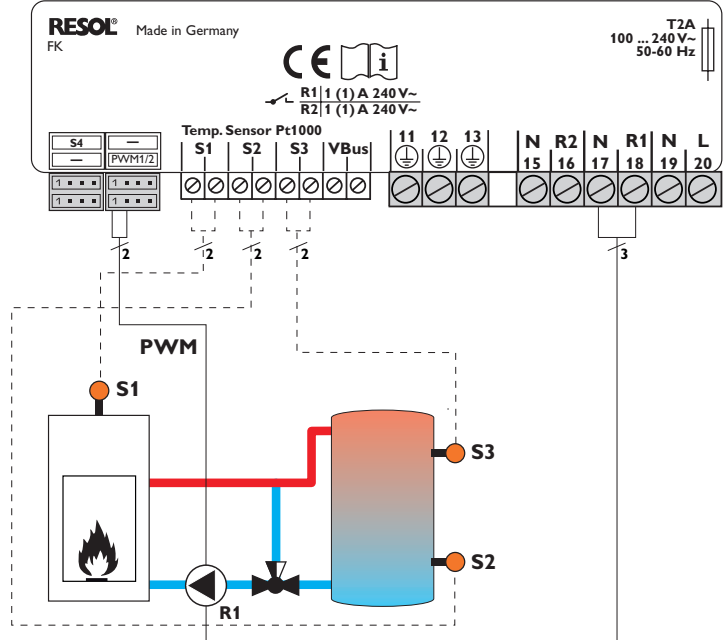

If the signal type PWM has been selected, speed control will not take place via the relay. A separate connection for the PWM signal will have to be made (see figure).

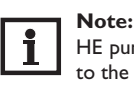

HE pumps that do not require a PWM speed signal are to be connected to the relay only.

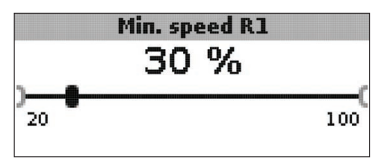

Manual mode R1/R2/PWM Adjustment range: 20... 100% Factory setting: 30%

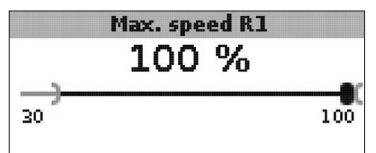

#### Max. speed

Adjustment range: 20... 100% Factory setting: 100%

The adjustment channels **Min. speed** and **Max. speed** are used for limiting the minimum and the maximum speed of the circulating pump to the target temperature.

#### General

In the **General** menu the menu language, temperature unit, time and date can be adjusted. Normally, these settings have been made during commissioning. They can be subsequently changed in this menu.

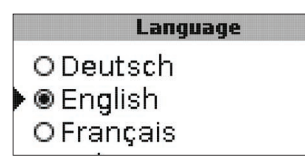

#### Language

Language selection Selection: Deutsch, English, Français, Italiano, Español Factory setting: German

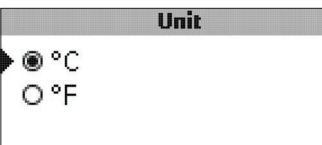

#### Unit

Temperature unit Selection: °C, °F Factory setting: °C

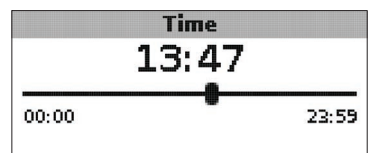

#### Time

Adjustment range: 00:00 ... 23:59

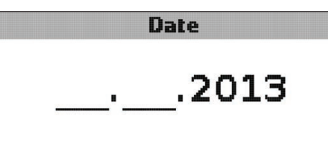

#### Date

Adjustment range: 01.01.2001... 31.12.2099

In the **General** menu, the version number and the software number are additionally displayed.

#### 

entered.

## Installation

Commissioning

#### 19. **Rise**

Rise value, speed control SFB/boiler pump, see page19.

#### ∆Tmin SFB / boiler

responding functions: ∆**Tset SFB/boiler** 

Temperature difference SFB/boiler minimum limitation, see page 18.

The **Installer** menu will only be visible if the installer code (see chap. 7) has been

The following adjustment channels and options are described along with the cor-

Set temperature difference SFB/boiler, speed control SFB/boiler pump, see page

#### $\Delta \mathbf{Tmax \ store}$

Hysteresis maximum store temperature, see page20.

#### $\Delta Tmin SFB / boiler$

Temperature difference SFB/boiler maximum limitation, see page 20.

#### Interval

Interval mixer control, see page 22.

#### Antifreeze

Antifreeze function, see page 25.

#### TAntifreeze

Antifreeze temperature, see page 25.

#### **Blocking protection**

Blocking protection, see page 25.

#### Start BP

Starting time blocking protection, see page 25.

### Installer No O Yes

#### Installer

Selection:Yes, No

Factory setting: No

If the installer code has been entered, e.g. the installer option will be displayed. If the installer option is activated, the installer code will be permanently active. If the installer option is not activated, the controller will jump to the customer code 0000 after 4 min.

|        | Reset |    |
|--------|-------|----|
| Reset? |       | No |

#### Reset

Selection:Yes, No Factory setting: No

By means of the reset function, all adjustments can be set back to their factory settings.

→ In order to carry out a reset, press button 3

All adjustments that have previously been made will be lost! For this reason, a security enquiry will appear after the reset function has been selected.

Only confirm the security enquiry if you are sure you want to set back all adjustment to the factory setting.

→ In order to confirm the security enquiry, press button 3.

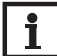

Note:

After a reset, the commissioning menu will start again (see page 13).

#### 7 User code

## Code input:

In the **User code** menu, a user code can be entered. Each number of the 4-digit code must be individually adjusted and confirmed. After the last digit has been confirmed, the menu automatically jumps to the superior menu level.

To access the menu areas of the installer level, the installer user code must be entered:

Installer code: 0262

If the installer code has been entered, the e.g. installer option will be displayed. If the installer option is activated, the installer code will be permanently active. If the installer option is not activated, the controller will jump to the customer code 0000 after 4 min.

For safety reasons, the user code should generally be set to the customer code before the controller is handed to the customer!

Customer user code: 0000

#### 8 Menu structure

The controller is operated and controlled via the menu. During normal operation, the system screen is displayed.

#### Note: The dis

The displayed values and options depend on the functions and only appear if these are available for the adjusted system parameters.

| Display                | Description                                |  |
|------------------------|--------------------------------------------|--|
| Measured values:       |                                            |  |
| Tmin SFB / boiler      | Temperature SFB / boiler                   |  |
| Store base             | Temperature store base                     |  |
| Store top              | Temperature store top                      |  |
| Sensor 4               | Temperature at sensor 4                    |  |
| SFB / boiler flow      | SFB / boiler flow temperature              |  |
| SFB / boiler return    | SFB / boiler return temperature            |  |
| Heating return         | Heating circuit return temperature         |  |
| Store 2                | Temperature store 2                        |  |
| Pump SFB / boiler      | Speed SFB / boiler                         |  |
| Mixer open             | Operating state relay 1                    |  |
| Mixer closed           | Operating state relay 2                    |  |
| Store loading pump     | Speed store loading pump                   |  |
| Return valve           | Operating state relay 2                    |  |
| Time                   | Current time                               |  |
| Date                   | Current date                               |  |
| Balances:              |                                            |  |
| Max. SFB/boiler        | Maximum temperature SFB / boiler           |  |
| Max. store base        | Maximum temperature store base             |  |
| Max. store top         | Maximum temperature store top              |  |
| Max. SFB/boiler flow   | Maximum temperature SFB / boiler flow      |  |
| Max. SFB/boiler return | Maximum temperature SFB / boiler return    |  |
| Max. HC ret            | Maximum temperature heating circuit return |  |
| Max. store 2           | Maximum temperature store 2                |  |
| Oper. hours R1         | Operating hours relay 1                    |  |
| Oper. hours R2         | Operating hours relay 2                    |  |
| Operating days         | Operating days since commissioning         |  |

|   | Display                               | Description                                                          | Adjustment range      | Factory setting |
|---|---------------------------------------|----------------------------------------------------------------------|-----------------------|-----------------|
| L | Adjustment values                     |                                                                      |                       |                 |
|   | System                                | System selection                                                     | 18                    | 1               |
|   | Tmin SFB / boiler                     | Boiler minimum temperature                                           | 1080°C                | 60 °C           |
|   | $\Delta {\rm Ton}~{\rm SFB}$ / boiler | Switch-on temperature difference SFB / boiler                        | 1.0 25.0 K            | 6.0 K           |
|   | $\Delta \text{Toff SFB}$ / boiler     | Switch-off temperature difference SFB / boiler                       | 0.5 24.5 K            | 4.0 K           |
|   | Ref. sensor Store                     | Selection reference sensor store loading                             | S2, S3                | S2              |
|   | Tmax store                            | Maximum store temperature                                            | 30 95 °C              | 90°C            |
|   | Max. sensor                           | Selection reference sensor store maximum limitation                  | S2, S3                | S3              |
| ſ | Temerg SFB / boiler                   | Emergency temperature SFB / boiler                                   | 80 105 °C             | 95 °C           |
|   | Target temperature                    | Target temperature                                                   | 30 85 °C              | 60°C            |
|   | Targ. temp. sensor                    | Selection reference sensor target temperature                        | S1, S4                | S1              |
|   | $\Delta$ Ton RPH                      | Switch-on temperature difference SFB / boiler                        | 1.0 25.0K             | 6.0 K           |
|   | $\Delta$ Toff RPH                     | Switch-off temperature difference SFB / boiler                       | 0.524.5K              | 4.0 K           |
|   | Tmin RPH                              | Switch-on temperature return preheating                              | 1080°C                | 30°C            |
| ſ | RPH sensor                            | Selection reference sensor return preheating                         | S2, S3                | S3              |
|   | Therm. on                             | Thermostat function switch-on temperature                            | 095°C                 | 40°C            |
|   | Therm. off                            | Thermostat function switch-off temperature                           | 095°C                 | 45 °C           |
| J | Switch-on time 1                      | Thermostat function switch-on time 1                                 | 00:0023:59            | 06:00           |
|   | Switch-off time 1                     | Thermostat function switch-off time 1                                | 00:0023:59            | 07:00           |
|   | Switch-on time 2                      | Thermostat function switch-on time 2                                 | 00:00 23:59           | 12:00           |
|   | Switch-off time 2                     | Thermostat function switch-off time 2                                | 00:00 23:59           | 13:00           |
|   | Switch-on time 3                      | Thermostat function switch-on time 3                                 | 00:00 23:59           | 18:00           |
|   | Switch-off time 3                     | Thermostat function switch-off time 3                                | 00:00 23:59           | 20:00           |
|   | $\Delta$ Ton heat exch.               | Switch-on temperature difference heat exchange                       | 1.0 50.0 K            | 6.0 K           |
|   | $\Delta$ Toff heat exch.              | Switch-off temperature difference heat exchange                      | 0.5 49.5 K            | 4.0 K           |
|   | Tmax sink                             | Maximum temperature heat sink                                        | 30 95 °C              | 60 °C           |
| J | Tmin source                           | Minimum temperature heat source                                      | 30 95 °C              | 45 °C           |
| ĺ | Options:                              |                                                                      |                       |                 |
|   | Mixer                                 | Mixer option for the return mixing function                          | Yes, No               | No              |
|   | Target temperature                    | Target temperature option for speed control of the SFB / boiler pump | Yes, No               | No              |
| J | Manual mode / Relay:                  |                                                                      |                       |                 |
|   | Manual mode R1                        | Manual mode relay 1                                                  | Off, Auto, Min., Max. | Auto            |
|   | Manual mode R2                        | Manual mode relay 2                                                  | Off, Auto, Min., Max. | Auto            |
|   | Manual mode PWM                       | Manual mode PWM                                                      | Off, Auto, Min., Max. | Auto            |

| Display                                   | Description                                | Adjustment range                                 | Factory setting |
|-------------------------------------------|--------------------------------------------|--------------------------------------------------|-----------------|
| Min speed PWM                             | Minimum speed PWM                          | 20 100 %                                         | 30 (100) %      |
| Max. speed PWM                            | Minimum speed PWM                          | 20 100 %                                         | 100 %           |
| Control R1                                | Speed control signal relay 1               | Std., PWM                                        | Std.            |
| Min speed R1                              | Minimum speed relay 1                      | 20 100 %                                         | 30 %            |
| Max. speed R1                             | Maximum speed Relay 1                      | 20 100 %                                         | 100 %           |
| Control R2                                | Speed control signal relay 2               | Std., PWM                                        | Std.            |
| Min speed R2                              | Minimum speed relay 2                      | 20100 %                                          | 30 %            |
| Max. speed R2                             | Maximum speed Relay 2                      | 20100 %                                          | 100 %           |
| General:                                  |                                            |                                                  |                 |
| Language                                  | Language selection                         | Deutsch, English, Français,<br>Italiano, Español | Deutsch         |
| Unit                                      | Selection temperature unit                 | °C, °F                                           | °C              |
| Time                                      | Time                                       |                                                  |                 |
| Date                                      | Date                                       |                                                  |                 |
| Version                                   | Version number                             |                                                  |                 |
| Software                                  | Software version                           |                                                  |                 |
| Installer:                                |                                            |                                                  |                 |
| $\Delta \text{Tset}\ \text{SFB}$ / boiler | Set temperature difference SFB / boiler    | 0.5 50.0 K                                       | 10.0 K          |
| Rise                                      | Rise speed control relay 1                 | 0.0 50.0 K                                       | 1.0 K           |
| Rise 2                                    | Rise speed control relay 2                 | 0.0 50.0 K                                       | 1.0K            |
| $\Delta$ Tmin SFB / boiler                | Hysteresis SFB / boiler minimum limitation | 3.0 15.0K                                        | 5.0 K           |
| $\Delta T$ max store                      | Hysteresis maximum store temperature       | 1.0 25.0K                                        | 2.0 K           |
| $\Delta Tmax SFB / boiler$                | Hysteresis SFB / boiler maximum limitation | 1.025.0K                                         | 5.0 K           |
| Interval                                  | Interval mixer control                     | 1 20 s                                           | 4 s             |
| Frost protection                          | Antifreeze function                        | Yes, No                                          | No              |
| TAntifreeze                               | Antifreeze temperature                     | -40+10°C                                         | +5 °C           |
| Blocking protection                       | Blocking protection function               | Yes, No                                          | No              |
| Start BP                                  | Blocking protection starting time          | 00:0023:59                                       | 19:00           |
| Installer                                 | Installer option                           | Yes, No                                          | No              |
| Reset                                     | Reset to factory settings                  | Yes, No                                          | No              |
| User code:                                |                                            |                                                  |                 |
| Code                                      | User code                                  | 0000 9999                                        | 0000            |

#### Troubleshooting

In the case of a sensor fault, an error code (888 or -888) instead of a temperature is displayed in the sensor display channel. Furthermore, the whole display starts flashing

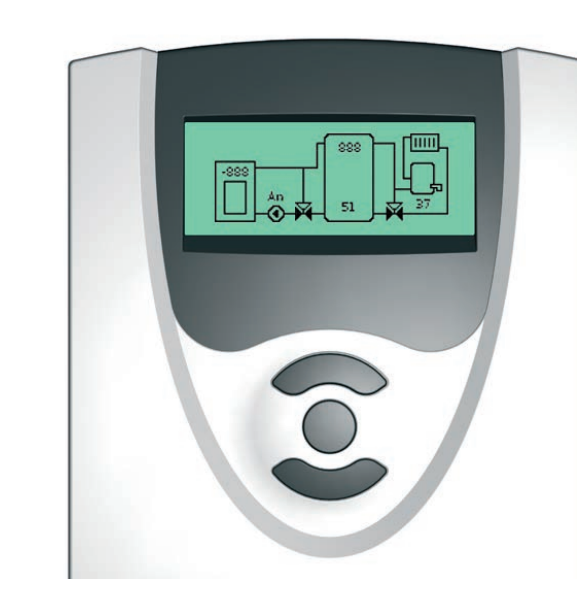

|                                                                                                    | fuse T4A                                              |
|----------------------------------------------------------------------------------------------------|-------------------------------------------------------|
| RESOL® Made in Germany           FK         C           R111(1)A2         C           R111(1)A2         R2[1(1)A2           R2[1(1)A2         R2[1(1)A2           S4 | $\begin{array}{c ccccccccccccccccccccccccccccccccccc$ |
| Note:<br>For answers to frequently asked<br>The display is permanently off.                                                                                          | questions (FAQ) see www.resol.com.                    |
| If the display is off, check the power                                                                                                    | supply of the controller. Is it discon-               |
| nected?                                                                                                    | yes                                                   |
| The fuse of the controller could be<br>blown. The fuse holder (which holds                                                                                           | Check the supply line and reconnect it.               |

Installation

Commissioning

Display

Settings

Troubleshooting Accessories

9

## Commissioning

# Accessories

#### Accessories 10

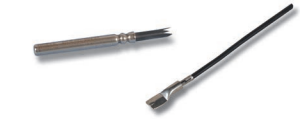

#### **Temperature sensors**

The product range includes high-precision platinum temperature sensors, flatscrew sensors, outdoor temperature sensors, indoor temperature sensors, cylindrical clipon sensors, also as complete sensors with immersion sleeve.

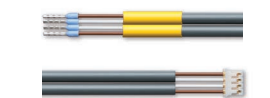

#### Sensor adapter cable / PWM connection cable

The connection cable can be used as a sensor adapter cable for the connection to a IST connector or as a PWM adapter cable.

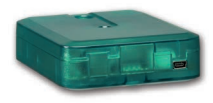

#### VBus®/USB & VBus®/LAN interface adapters

The VBus®/USB interface adapter is the interface between the controller and a personal computer. With its standard mini-USB port it enables a fast transmission of system data for processing, visualising and archiving data via the VBus<sup>®</sup>. A full version of the RESOL ServiceCenter software is included.

The VBus®/LAN interface adapter is designed for the direct connection of the controller to a PC or router. It enables easy access to the controller via the local network of the owner. Thus, controller access and data charting can be effected from every workstation of the network. The VBus®/LAN interface adapter is suitable for all controllers equipped with a RESOL VBus®. A full version of the RESOL ServiceCenter software is included.

The system overview shows an error code (888 or -888) instead of a measured value.

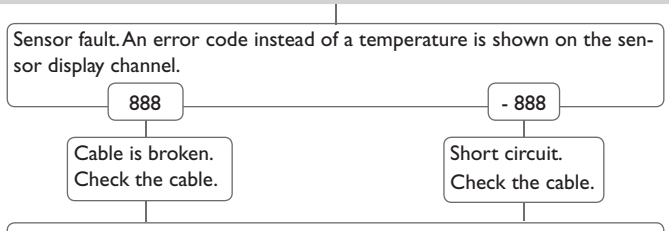

Disconnected Pt1000 temperature sensors can be checked with an ohmmeter. Please check the resistance values correspond with the table.

| °C                                     | Ω    | °C  | Ω    |
|----------------------------------------|------|-----|------|
| -10                                    | 961  | 55  | 1213 |
| -5                                     | 980  | 60  | 1232 |
| 0                                      | 1000 | 65  | 1252 |
| 5                                      | 1019 | 70  | 1271 |
| 10                                     | 1039 | 75  | 1290 |
| 15                                     | 1058 | 80  | 1309 |
| 20                                     | 1078 | 85  | 1328 |
| 25                                     | 1097 | 90  | 1347 |
| 30                                     | 1117 | 95  | 1366 |
| 35                                     | 1136 | 100 | 1385 |
| 40                                     | 1155 | 105 | 1404 |
| 45                                     | 1175 | 110 | 1423 |
| 50                                     | 1194 | 115 | 1442 |
| Resistance values of Pt1000<br>sensors |      |     |      |

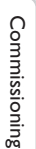

Display

Settings

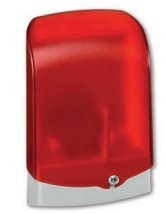

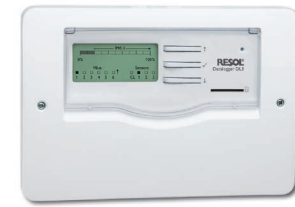

#### AM1 Alarm module

The AM1 Alarm Module is designed to signal system failures. It is to be connected to the VBus® of the controller and issues an optical signal via the red LED if a failure has occurred. The AM1 also has a relay output, which can e.g. be connected to a building management system (BMS). Thus, a collective error message can be issued in the case of a system failure. Depending on the controller and the sensors connected, different fault conditions can be signalled, e.g. sensor failures, excess or negative system pressure as well as errors in the flow rate, such as a dry run of the pump.

The AM1 Alarm module ensures that occurring failures can be immediately recognised and repaired, even if the system and the controller are difficult to access or located in a remote place. Thus, the reliability and the stable yield of the system are ensured.

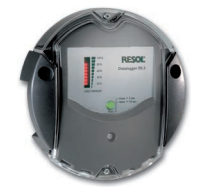

## Troubleshooting **DL2 Datalogger**

This additional module enables the acquisition and storage of large amounts of data (such as measuring and balance values of the solar system) over a long period of time. The DL2 can be configured and read-out with a standard Internet browser via its integrated webinterface. For transmission of the data stored in the internal memory of the DL2 to a PC, an SD card can be used. It can be connected directly to a PC or router for remote access and thus enables comfortable system monitoring for yield monitoring or for diagnostics of faults.

#### **DL3 Datalogger**

Be it solar thermal, heating or DHW heat exchange controllers - with the DL3 you can easily and conveniently log system data of up to 6 RESOL controllers. Get a comprehensive overview of all controllers connected with the large full graphic display. Transfer data with an SD memory card, or use the LAN interface to view and process data on your PC.

Accessories

#### 11 Index

#### A

| Accessories                                                                                                    | Measu                                                                 |
|----------------------------------------------------------------------------------------------------|-----------------------------------------------------------------------|
| Adjustment mode12                                                                                                    | Menu                                                                  |
| Antifreeze function                                                                                                    | Menu                                                                  |
| В                                                                                                    | Menu                                                                  |
| Balance diagrams                                                                                                    | Mixer                                                                 |
| Balance values                                                                                                    | Mount                                                                 |
| Blocking protection                                                                                                    | Р                                                                     |
| Boiler maximum limitation                                                                                                    | PWM                                                                   |
| Boiler minimum limitation18                                                                                                    | R                                                                     |
| c                                                                                                    | Reset                                                                 |
| Commissioning13                                                                                                    | Returr                                                                |
| D                                                                                                    | S                                                                     |
|                                                                                                    |                                                                       |
| Data communication/VBus <sup>®</sup>                                                                                                    | Speed                                                                 |
| Data communication/VBus®                                                                                                    | Speed<br>Store i                                                      |
| Data communication/VBus <sup>®</sup>                                                                                                    | Speed<br>Store I<br>System                                            |
| Data communication/VBus <sup>®</sup>                                                                                                    | Speed<br>Store I<br>System<br>T                                       |
| Data communication/VBus <sup>®</sup>                                                                                                    | Speed<br>Store I<br>System<br>T<br>Target                             |
| Data communication/VBus <sup>®</sup>                                                                                                    | Speed<br>Store of<br>System<br>T<br>Target<br>Techni                  |
| Data communication/VBus®       6         Differential control       18         E       18         Electrical connection       6         H       18         Heat exchange       24         HE pump with PWM speed control, connection       26                                                                 | Speed<br>Store of<br>System<br>Target<br>Techni<br>Therm              |
| Data communication/VBus <sup>®</sup>                                                                                                    | Speed<br>Store of<br>System<br>T<br>Target<br>Techni<br>Therm<br>U    |
| Data communication/VBus®       6         Differential control       18         E       18         Electrical connection       6         H       18         Heat exchange       24         HE pump with PWM speed control, connection       26         M       26                                              | Speed<br>Store of<br>System<br>Target<br>Techni<br>Therm<br>User of   |
| Data communication / VBus®       6         Differential control       18         E       18         Electrical connection       6         H       18         Heat exchange       24         HE pump with PWM speed control, connection       26         M       26         Maximum store temperature       20 | Speec<br>Store<br>Syster<br>T<br>Targe<br>Techn<br>Therr<br>U<br>User |

| 1easured values                        | 16 |
|----------------------------------------|----|
| 1enu General                           | 27 |
| 1enu Installer                         | 28 |
| 1enu overview                          | 30 |
| 1ixer                                  | 21 |
| 10unting                               | 5  |
|                                        |    |
| WM speed control, connecting a HE pump | 21 |
|                                        |    |
| leset                                  | 28 |
| leturn preheating                      | 22 |
|                                        |    |
| peed control                           | 19 |
| tore reference sensor                  | 20 |
| ystem overview                         | 7  |
|                                        |    |
| arget temperature control              | 19 |
| echnical data                          | 4  |
| hermostat function                     | 23 |
| J                                      |    |
| Jser code                              | 29 |

#### Distributed by:

#### **RESOL – Elektronische Regelungen GmbH**

Heiskampstraße 10 45527 Hattingen / Germany Tel.: +49 (0) 23 24 / 96 48 - 0 Fax: +49 (0) 23 24 / 96 48 - 755 www.resol.com info@resol.com

#### Important note

The texts and drawings in this manual are correct to the best of our knowledge.As faults can never be excluded, please note:

Your own calculations and plans, under consideration of the current standards and directions should only be basis for your projects. We do not offer a guarantee for the completeness of the drawings and texts of this manual - they only represent some examples. They can only be used at your own risk. No liability is assumed for incorrect, incomplete or false information and / or the resulting damages.

#### Note

The design and the specifications can be changed without notice.

The illustrations may differ from the original product.

#### Imprint

This mounting- and operation manual including all parts is copyrighted. Another use outside the copyright requires the approval of RESOL – Elektronische Regelungen GmbH. This especially applies for copies, translations, micro films and the storage into electronic systems.

#### © RESOL-Elektronische Regelungen GmbH